# User Manual for Annual Return Form 27 under Rule 119(1) of The Maharashtra Factories Rules 1963

#### Step 1: Enter this URL: Ims.mahaonline.gov.in

| / 📑 Labour Management System 🗙 🕂 |                              |          |          |   |
|----------------------------------|------------------------------|----------|----------|---|
| 📀 🕐 Ims.mahaonline.gov.in        | ∀   C                        | Q Search | <b>F</b> | 9 |
| F                                | Labour Department            |          |          |   |
|                                  | LogIn to your Account        |          |          |   |
|                                  | Letter EmailID               |          |          |   |
|                                  | a,                           |          |          |   |
|                                  | Login >                      |          |          |   |
|                                  | Create Employer User Profile |          |          |   |
|                                  | Forgot Password              |          |          |   |

#### Step 2: Enter Login Credentials (User ID, Password)

| F | Labour Department<br>Registration / Licence Management Syste | m |
|---|--------------------------------------------------------------|---|
|   | LogIn to your Account                                        |   |
|   | sarwankar_amey@gmail.com                                     |   |
|   | Q                                                            |   |
|   | Login >                                                      |   |
|   | Create Employer User Profile                                 |   |
|   | Forgot Password                                              |   |
|   |                                                              |   |

For First Time User – (Follow below steps for registration)

A. click the link "Create Employer User Profile"

| Labour Department                               |  |
|-------------------------------------------------|--|
| LogIn to your Account                           |  |
| Enter EmailID                                   |  |
| Login 🗲                                         |  |
| Create Employer User Profile<br>Forgot Password |  |

B. Please fill below mention information to create User Name and Password.

• Select type of registration as <u>Factory PSN Registration</u>. (If the applicant is not registered with LMS, Select type of registration – with Factory PSN Registration only. Permanent Serial Number is mentioned on left top corner of the old factory license as indicated in the following picture.)

|                                                                                                    | a street                                                                                                    |                                                                                                    | ार गरवान्य                                                                                                    | · ·                                                                                                    | alter.                                                                                                    |                                                                           |                                                                                                    |                                                                                                    |
|----------------------------------------------------------------------------------------------------|----------------------------------------------------------------------------------------------------|----------------------------------------------------------------------------------------------------|----------------------------------------------------------------------------------------------------|----------------------------------------------------------------------------------------------------|----------------------------------------------------------------------------------------------------|---------------------------------------------------------------------------|----------------------------------------------------------------------------------------------------|----------------------------------------------------------------------------------------------------|
|                                                                                                    | याची संह                                                                                                    | 1000                                                                                                    | मार्ग्य हत                                                                                                    | राही 🂡                                                                                                    |                                                                                                    | अमाक                                                                      |                                                                                                    |                                                                                                    |
|                                                                                                    |                                                                                                    |                                                                                                    |                                                                                                    | 1                                                                                                    | and the                                                                                                    |                                                                           |                                                                                                    |                                                                                                    |
| 前前                                                                                                    |                                                                                                    | anan nina                                                                                                    | inter<br>to                                                                                                    |                                                                                                    | 22                                                                                                    | पत्रवानः                                                                  | ania : No                                                                                                    |                                                                                                    |
| 1 1                                                                                                   | 7 0                                                                                                    | 1.6                                                                                                    | 23                                                                                                    | 100                                                                                                    | and allow                                                                                                    |                                                                           |                                                                                                    |                                                                                                    |
|                                                                                                    | 1 0                                                                                                    |                                                                                                    |                                                                                                    | -                                                                                                    | 1 (                                                                                                    | 1                                                                         | DCM                                                                                                    |                                                                                                    |
|                                                                                                    |                                                                                                    |                                                                                                    | fa farmer                                                                                                    | tent a arr                                                                                                    |                                                                                                    |                                                                           | POIN                                                                                                    |                                                                                                    |
| àtch                                                                                                  | suis :Di                                                                                                    | and second                                                                                                    | 7123                                                                                                    | 1/200                                                                                                    | 133                                                                                                    | - EO3                                                                     | 12000                                                                                                    |                                                                                                    |
|                                                                                                    | Ria Froma                                                                                                    | FIRE BEYC B                                                                                                    | tile stole                                                                                                    | à sedà la                                                                                                    | -                                                                                                    | - fouther                                                                 |                                                                                                    |                                                                                                    |
| वांग                                                                                                  | बाती क्षेत्र                                                                                                    | केल्या वासेत क                                                                                                    | रक्षाना चान                                                                                                    | फिल्हास करवान                                                                                                    | ना देखात का                                                                                                    | ता बाहे.                                                                  |                                                                                                    |                                                                                                    |
| गारा                                                                                                  | ता पारान्यान<br>मथायाती उप                                                                                                    | त्वे वा जानेत फोग<br>होनात भागण्वाच                                                                                                    | त्यदी एका<br>कालावली क                                                                                                    | हिल्ली अग्र<br>माहे.                                                                                                    | स्वेतः। चेत्र                                                                                                    | n we was                                                                  | ( तावण्यात आणि <sup>9</sup>                                                                                                    | Podel Au                                                                                                    |
|                                                                                                    | -                                                                                                    | t ser te fei                                                                                                    | IR 207                                                                                                    | 7 चौर मारे                                                                                                    |                                                                                                    |                                                                           |                                                                                                    |                                                                                                    |
| Die .                                                                                                 | 1 179                                                                                                    | 40401-                                                                                                    | <i>दोही</i> पते                                                                                                    |                                                                                                    |                                                                                                    |                                                                           |                                                                                                    |                                                                                                    |
| 194 ·                                                                                                 | eqt .                                                                                                    | 42401-                                                                                                    | 44.                                                                                                    |                                                                                                    |                                                                                                    |                                                                           |                                                                                                    |                                                                                                    |
| -                                                                                                    | सर्ग :                                                                                                    | -10000                                                                                                    | WE H                                                                                                    | ल्लेने,                                                                                                    |                                                                                                    |                                                                           |                                                                                                    | 1.1                                                                                                    |
| Course .                                                                                              |                                                                                                    | 2000000000000                                                                                                    |                                                                                                    |                                                                                                    |                                                                                                    |                                                                           |                                                                                                    | -                                                                                                    |
| 16-178                                                                                                | 7 7                                                                                                    | 19 2/2028                                                                                                    |                                                                                                    |                                                                                                    |                                                                                                    |                                                                           | ~~~~                                                                                                    | AND TO MAKE AND AND AND AND AND AND AND AND AND AND                                                                                  |
| entre<br>Neur                                                                                         | । 7:<br>इ.स.च क                                                                                                    | स्त्रम्बाचे सत्र "                                                                                                    | a ma                                                                                                    | वरगाना दिल्                                                                                                    | ध्या क्रोपे र                                                                                                    | พัส                                                                       | हत]<br>भोधोगिक<br>म्यूप्रा                                                                                                    | वंशालय,<br>गुरसा व मारोग<br>इ.राम, गुंबरे.                                                                                           |
| स्त्राम<br>पद्यां रू<br>बात्या                                                                        | १ हरेल्या क                                                                                                    | स्तान्याचे स्वय्                                                                                                    | 3 201                                                                                                    | क्ताना कि                                                                                                    | दिसा कार्यचे व<br>र<br>ग कावक का                                                                                                    | Nia<br>                                                                   | रेखें<br>कीसोमिक<br>बहुआ<br>स्वार्थाक संब्                                                                                                    | वंबालव,<br>तुरसा व सारोग<br>इ राग, तुंबई.<br>प                                                                                       |
| स्त्रतान<br>पद्यां गु<br>काल्या                                                                       | ् दिखेल्या का<br>व्याण्या इस्तार                                                                                                    | स्वान्याचे स्वत<br>रेपि वस्तते दिना                                                                                                    | 3 mai                                                                                                    | क्लाना कि<br>।<br>।<br>।<br>।<br>।<br>।<br>।<br>।<br>।<br>।<br>।<br>।<br>।<br>।<br>।<br>।<br>।<br>।<br>।                                                                                                    | दिता करेंचे र<br>र कर कर<br>तीकरण                                                                                                    | ия<br>м                                                                   | रेखें<br>कीसोमिक<br>बहारा<br>बहारा<br>सहराद<br>कर्म<br>स्वारा<br>कर्म<br>कर्म<br>कर्म<br>कर्म<br>कर्म<br>कर्म<br>कर्म<br>कर्म                                                                                                    | वंशालय,<br>तुपका व आरोभ<br>इ राग्र, तुंबरे.<br>र केले गेले आहेद                                                                      |
| प्रतान<br>पत्रांग<br>बाल्का<br>दूहसीय<br>हिर                                                          | ् हिर्देश्वा का<br>व्याण्या इच्या<br>त्रणाऱ्या<br>तेष                                                                                                    | स्थान्याचे स्थल<br>इति स्वरते दिसा<br>क्रावसार                                                                                                    | 3 mil                                                                                                    | क्ताना कि<br>। १९४ कि<br>नून<br>स्वर्भी                                                                                                    | देखा करेगेथे ।<br>ता कावच कर्म<br>व्योकरण<br>आस्टाओले<br>हुएक                                                                                                    | ग्वंन<br>मास्ट भगर<br>सारेजी रहन                                          | रहा<br>कोवोगिक<br>बहारा<br>सार्वाक बंब्<br>                                                                                                    | धेवालव,<br>प्राया व आरोग<br>इ राग्स, पुंचरे.<br>र वेळे गेढे आरेट<br>प्राया कराज्या<br>भारत वहाया-<br>वार्ज्य कराज्या                 |
| प्रधान<br>पद्यां<br>बारखा<br>दूरनीष<br>दिन                                                            | ् हिरेख्या दा<br>हिरेख्या दा<br>वाण्या द्रमार<br>राज्या<br>राज्या<br>राष्                                                                                                    | स्थान्याचे साथ '<br>संय स्थाने दिसा<br>क्रान्स्टार<br>व्                                                                                                    | 3 mil                                                                                                    | क्लाना किं<br>                                                                                                    | दिवा करेंचे र<br>र<br>ग चावड कर<br>वीकरण<br>बाहारकेते<br>हुएक<br>४                                                                                                    | मंत<br>मास्य मन्द्रा<br>सारेजी प्रसन                                      | रहा<br>कोवेदीसः<br>बहारा<br>मार्थाक संब<br>मार्थाक संब<br>संस्था<br>संस्थ<br>संस्थ                                                                                                    | धेवालक,<br>प्राया व आरोग<br>इ राग्स, पुंचरे.<br>र वेळे गेळे आरेट<br>प्राया वद्यांचा<br>अगर वद्यांचा<br>अगर वद्यांचा                  |
| स्वान<br>स्वान<br>सारक<br>हानीप<br>हानीप                                                              | ् हिलेखा क<br>बाज्या द्रमाल<br>स्वाज्या<br>संबद्ध<br>४ <sup>0</sup> हेवैद्य 1                                                                                                    | स्थान्याचे साथ '<br>संय स्थाने दिसा<br>क्राप्स्टार<br>दे<br>पेका साक्ष 5                                                                                                    | 3 mil                                                                                                    | क्लामा सिन्<br>                                                                                                    | प्रेवा करेंचे न<br>तोकरम<br>वाकरवेत<br>क्षाकरवेत<br>हरक<br>प्र<br>म्<br>प्र                                                                                                    | गाँन<br>मास भागा<br>सारेकी पहन<br>मु.2                                    | रही<br>कोवेडीस<br>बहारा<br>बावरिक बंब्<br>मंत्रकार्थी हारत<br>संवर्षणी हारत<br>संवर्षणी हारत<br>संवर्षणी हारत<br>संवर्षणी हारत<br>संवर्षणी हारत<br>संवर्षणी हार<br>संवर्षणी हार<br>संवर<br>संवर<br>संवर्षणी हार<br>संवर्षणी हार<br>संवर्णी हार<br>संवर्णी हार<br>संवर<br>संवर<br>संवर<br>संवर<br>संवर<br>संवर<br>संवर<br>संव                                                                                                    | धेवालव,<br>तुरसा व कारोग्य<br>इ राग्म, तुंचरे.<br>र वेखे गेळे आहेट<br>फावायापे राहर्<br>कारा करवाया<br>भार बहरांचा-<br>लवाची स्थावरी |
| राजम<br>रखान्<br>बारक<br>कृत्<br>न्द्र<br>न्द्र<br>न्द्र<br>न्द्र<br>न्द्र<br>न्द्र<br>न्द्र<br>न्द्र | ः ७<br>। दिरेश्वम् वा<br>वाण्या इम्प्रा<br>स्वाप्या<br>संब<br>४<br>४ <sup>0</sup> देवैत्र ।<br>४७ वर्षेत्र ।                                                                           | स्वान्याचे स्वय<br>प्रेचे बच्चारे दिना<br>बरावसार<br>दे<br>पेका साला ज<br>रेका साला ज                                                                                              | 3 mil                                                                                                    | स्वाना सिहे<br>                                                                                                    | द्वरा करेंचे ।<br>तोकरम<br>बाफाओते<br>हुएक<br>प्र 2001-<br>प्र 2001-                                                                                                    | ग्वेन<br>मास मरग<br>सालेकी प्रथन<br>प्र 20.501-                           | 202<br>abalites<br>aquit<br>muche siq<br>descrif groo<br>31 fabre<br>2.02.5<br>2.02.5<br>2.02.5                                                                                                    | धेषालक,<br>मुख्या व आरोपेश<br>इ. रात्म, तुंखी.                                                                                       |
| प्रवास<br>पत्रा''<br>बाल्क<br>दूस्योप<br>हिम्                                                         | ः ७<br>। दिवेद्सा का<br>व्याप्ता इम्ला<br>स्वाप्ता<br>प्र<br>प्र<br>प्र<br>प्र<br>प्र<br>देवेदा<br>प्र<br>प्र<br>देवेदा<br>क्रिंग<br>प्र                                               | स्तान्साचे स्वय<br>संस्थानसंचे स्वय<br>संस्थार<br>संस्थार<br>देवा काम 5<br>वेता काम 5<br>वेता काम 5                                                                                | 4 2 2 2 2 2 2 2 2 2 2 2 2 2 2 2 2 2 2 2                                                                                                    | स्वाना स्वि<br>।<br>।<br>।<br>।<br>।<br>।<br>गुरु<br>म्<br>न्<br>म्<br>न्<br>म्<br>न्<br>स्व<br>स्व<br>स्व<br>म्<br>न्<br>म्<br>न्<br>स्व<br>म्<br>न्<br>म्<br>न्<br>न्<br>न्<br>न्<br>न्<br>न्<br>न्<br>न्<br>न्<br>न्<br>न्<br>न्<br>न् | द्वा करेंचे ।<br>तोकरम<br>बाफाओते<br>हुएक<br>प्र<br>प्र<br>प्र<br>प्र<br>प्र<br>प्र<br>प्र<br>प्र<br>प्र<br>प्र                                                                                                    | मंत्र<br>मास भाषा<br>साम्रे भाषा<br>प्र 2.501-                            | 2023<br>2020<br>2020       | धेवालव,<br>द्वारा व कारोल<br>इ राल, इंपरें<br>र वेले गेले कार्ट्ट<br>कार्य कार्ट्या<br>कार कार्ट्या<br>अपर कार्ट्या<br>अपर कार्ट्या  |
| स्वतान<br>सरकान<br>कारका<br>कूरनीय<br>केर<br>मर                                                       | ः २ः<br>इतिदेव व<br>वाण्या द्वार<br>स्वाप्या<br>स्व<br>प्र<br>देवा<br>प्र<br>देवा<br>प्र<br>देवा<br>प्र<br>देवा<br>प्र<br>देवा<br>प्र<br>प्र<br>प्र<br>प्र<br>प्र<br>प्र<br>प्र<br>प्र | स्क्रम्बाचे स्वय<br>संक्रम्बाचे स्वय<br>क्रम्प्यार<br>दे केल स्वय<br>केल स्वय<br>केल स्वय<br>केल स्वय                                                                              | 4201<br>4201<br>4201<br>4201<br>4201                                                                                                    | क्लामा सिहे<br>                                                                                                    | वित्र करेंचे र<br>तोकरम<br>सापलकेते<br>हुएक<br>प्रम्युजन-<br>प्रम्युजन-<br>प्रम्युजन-                                                                                                    | मंत्र<br>माह्य मरस<br>साहेन्द्री प्रस्तु<br>प्र 2.501                     | 202<br>abalite<br>agen<br>motion ag<br>descrif geto<br>descrif geto<br>2022<br>2022<br>2022                                                                                                    | वेपालन,<br>ट्रासा व माठिव<br>ड्र राज, इंग्ले.<br>र वेजे रोठ आहेद<br>मंचा वरदाय<br>भार वहापा-<br>मार वहापा-<br>मार वहापा-             |
| स्वाम<br>स्वाम<br>स्वाम<br>स्वाम<br>स्वाम<br>स्वाम                                                    | ः १<br>दिवेद्या यः<br>स्राप्धा<br>स्राप्धा<br>स्राप्धा<br>प्रि<br>प्रिते ।<br>प्रिते ।<br>प्रिते ।<br>प्रिते ।<br>प्रिते ।<br>प्रिते ।                                                 | स्वान्धापे साथ "<br>स्वान्धापे साथ "<br>संपर्धा स्वान्धा<br>केल साथ उ<br>केल साथ उ<br>केल साथ उ                                                                                    | 1 1 1 1 1 1 1 1 1 1 1 1 1 1 1 1 1 1 1                                                                                                    | रतामा दिहे<br>                                                                                                    | वित्र करेंचे र<br>तो करक कर्म<br>सामालेके<br>हुएक<br>प्र<br>प्र<br>प्र<br>प्र<br>प्र<br>प्र<br>प्र<br>प्र<br>प्र                                                                                                    | मेंग<br>माह प्रयत<br>सहिम्मी प्रथ<br>प्र 2.501-                           | 202<br>abditis<br>agan<br>molie da<br>molie da<br>moli | वेशकल,<br>मुझ्या व सारेश<br>ह रास, मुंखे.<br>र हेने गेरे आहेट<br>व्या वेश्वमाचे स्टान<br>माल दहाया<br>माल दहाया<br>माल दहाया         |
| स्वतान<br>स्वतान<br>सारवार<br>दूरानीस<br>हिर                                                          | ः ७<br>ः<br>इतिवृत्तं कः<br>स्राप्ता इत्याः<br>स्राप्ता<br>स्राप्ता<br>स्रीप्ता<br>स्रीप्ता<br>स्रीप्ता<br>स्रीप्ता                                                                    | स्थानमध्ये सम्<br>स्थानमध्ये सम्<br>संके अपनी दिना<br>बाज्यस्य<br>केन जास :<br>केन जास :<br>केन जास                                                                                | 1 2 2 2 2 2 2 2 2 2 2 2 2 2 2 2 2 2 2 2                                                                                                    | परनामा दिहे<br>                                                                                                    | аналан<br>аналан<br>анан<br>аналан<br>анан<br>ан | गाँव<br>मास मगरा<br>सारेची पर<br>प्र 2.501-                               | 202<br>ability<br>2020<br>2020<br>2020<br>2020<br>2020<br>2020<br>2020<br>20                                                                                                    | वेश्वलव,<br>प्राप्ता व सारोग<br>ह राज, संबे<br>द केठे गेंड आरोट्<br>काम वराज्या<br>भार बहाज्य-<br>साम वराज्या<br>भार बहाज्य-         |
| स्वतान्त<br>स्वतान्त्<br>स्वार्थ्याः<br>सूरकीष<br>स्व                                                 | ः पुः<br>इतिवृद्धा कः<br>व्याप्या द्ववा<br>व्याप्या<br>देव<br>अ <sup>0</sup> देविता<br>दर्वता<br>दर्वता<br>दर्वता<br>दर्वता                                                            | स्वानसभे सम्<br>संसे अवसे दिना<br>बात्यसर<br>दे<br>केन काम<br>केन काम<br>केन काम<br>केन काम<br>केन काम<br>केन काम                                                                  | ۲ میلی از این از این از از این از از این از از این از از این از از این از از از این از از از این از از از این از از از از از از از از از از از از از                                                                                                    | स्ताना हिड्डे<br>हे                                                                                                    | рат түд т<br>алаг түд т<br>алаг тү<br>алаг тү<br>ур ул ул<br>ур ул ул<br>ур ул ул<br>ур ул<br>ур ул<br>ур ул<br>ур ул<br>ур ул<br>ур ул<br>ур ул<br>ур ул<br>ур<br>ур ул<br>ур<br>ур<br>ур<br>ул<br>ур<br>ул<br>ур<br>ул<br>ур<br>ул<br>ур<br>ул<br>ур<br>ул<br>ур<br>ул<br>ур<br>ул<br>ур<br>ул<br>ур<br>ул<br>ул<br>ул<br>ул<br>ул<br>ул<br>ул<br>ул<br>ул<br>ул<br>ул<br>ул<br>ул                                                                                                    | गरंग<br>मास मण्ड<br>सर्वेमो रक्षम<br>अ 2.501.                             | 202<br>ability<br>agent<br>agent<br>ag                                                                                                    | वेशकल,<br>द्वारा व सारेण<br>द्वारा, सुंबर<br>का कराज्य<br>भार कट्यान<br>भार कट्यान<br>भार कट्यान                                     |
| प्रताम<br>पत्राम<br>पत्राम<br>हाशीय<br>हा<br>म                                                        | ः १९<br>वाण्या इसा<br>वाण्या इसा<br>वाण्या<br>द्वाप्या<br>देव<br>प्र <sup>9</sup> देविता<br>दर्वता<br>दर्वता<br>दर्वता<br>दर्वता<br>दर्वता<br>दर्वता<br>दर्वता<br>दर्वता<br>द          | स्वानमध्ये स्वय<br>देवे स्वयते दिना<br>ब्रायसार<br>दे<br>केल स्वया<br>केला स्वया<br>केला स्वया<br>केला स्वया<br>केला स्वया<br>केला स्वया<br>केला स्वया<br>केला स्वया<br>केला स्वया | 2 25 /2<br>* 25 /2<br>* 25 /2<br>* 25 /2<br>*<br>*<br>*<br>*<br>*<br>*<br>*<br>*<br>*<br>*<br>*<br>*<br>*                                                                                                    | स्ताना दिहे<br>।<br>१ २ २<br>वेखा नास<br>वेखा नास<br>वेखा नास<br>वेखा नास<br>वेखा नास<br>देखा नास<br>वेखा नास<br>वेखा नास                                                                                                    | देवा करेंचे व<br>तोकरम्<br>वाकरम्<br>हुएक<br>प्र<br>प्र<br>प्र<br>प्र<br>प्र<br>प्र<br>प्र<br>प्र<br>प्र<br>प्र                                                                                                    | मध्य<br>ज्या<br>साम्य भारत<br>साम्य भारत<br>प्र 2.201.                    | etti<br>abilin<br>autos aq<br>mutos aq<br>mutos aq     | वेश्वलव,<br>दुवास व साठेग<br>इ राज, तुंबरे<br>र देवे गेवे आहेट<br>कारणमंदि दुवारे<br>आर दुवारे<br>आर दुवारे                          |
| स्वतान<br>स्वतान<br>स्वतन्त्र<br>स्वतन्त्र<br>स्वतन्त्र<br>स्वतन्त्र                                  | ः २१<br>इतिन्दा वा<br>वाप्या द्वार<br>व्याप्या द्वार<br>प्राण्या<br>वेद<br>प्राण्या<br>वर्षता<br>वर्षता<br>वर्षता<br>वर्षता<br>वर्षता<br>वर्षता<br>वर्षता                              | स्वान्साचे आज "<br>संदेश अल्प्रांत दिवा<br>बार्ट्स्टर<br>वेशा काल<br>वेशा काल<br>वेशा काल<br>विश्व काल<br>विश्व काल<br>विश्व काल<br>विश्व काल<br>विश्व काल                         | ۲ میلید بر<br>۲ میلید بر<br>۲ میلید<br>۲ میلید<br>۲ میام ۲ میار<br>۲ ممالید<br>۲ ممام<br>۲ مالمام<br>۲ ممالمام<br>۲ مالم<br>۲ مالمام<br>۲ مالم<br>۲ میلیم | रतामा हिट्टे<br>१ / ० ४ - २<br>व्याप्ती<br>२<br>वेखा साख<br>वेखा साख<br>वेखा साख<br>वेखा साख<br>वेखा साख<br>वेखा साख<br>वेखा साख                                                                                                    | ۲ وربع التاريخ<br>المحمد المحمد المحم المحمد المحمد المحمد المحمد المحمد المحمد المحمد المحمد المحمد المحمد المحمد المحمد المحمد المحمد المحمد المحمد المحمد المحمد المحمد المحمد المحمد المحمد المحمد المحمد المحمد المحمم المحمد المحمد الم<br>المحمد المحمد المحمد المحمد المحمد المحمد المحمد المحمد المحمد المحمد المحمد المحمد المحمد المحمد المحمد المحمد المحمد المحمد المحمد المحمد المحمد المحمد المحمد المحمد المحمد المحمد المحمد المحمد المحمد المحمد المحمد المحمد المحمد المحمد المحمد المحمد المحمد المحمد المحمد المحمد المحمد المحمم المحمممد محم المحمم المحمد المحمد المحمد المحمد المحمد المحمد المحمد المحمد المحمد المحمد المحمد المحمد المحمد المحمد المحمد المحمد محمد محمد محمد محمد محمد محمد محمد                                                                                                    | मांग<br>मांग प्राप्त सार्वेणी प्रमुत<br>प्राप्त प्राप्त करेंग्रेली प्रमुत | 202<br>ability<br>autor ag<br>autor ag<br>ag                                                                                                    | रेपालस,<br>प्राप्ता व आरोग<br>ह राज, पुंचे.<br>र केठे तेठे आरोह<br>बाग वटाना<br>आर वहाया<br>अपर देशकी                                |

- Enter Your 10 digit Mobile Number to get OTP on applicant mobile for verification, Enter 6 digit number in respective place i.e. Enter your One Time Password (OTP) received on your Mobile by SMS.
- As the **PSN** number entered in the field, the respective name of the factory will be appeared in the Factory Name and Address box. Confirm the name of the factory. If the name of the factory is not matched, contact to respective office.

- Enter applicant valid **eMail** ID as a **User Name** for LMS application.
- Create New Password & Confirm Password. Ex. like Pass@123 OR Password#123 Or Labour@123.

| Please Select type of registration 🔘 Individual 🔘 Or | ganization / Firm / Company 🖲 Factory PSN Registration |                                                                             |  |
|------------------------------------------------------|--------------------------------------------------------|-----------------------------------------------------------------------------|--|
|                                                      |                                                        |                                                                             |  |
| Enter Your 10 digit Mobile Number                    | *Enter your One Time Password (OTP) received on yo     | our Mobile by SMS                                                           |  |
| +91 9664319276 Se                                    | 487596                                                 |                                                                             |  |
| Factory PSN                                          | Factory Name and Address                               |                                                                             |  |
| 33089                                                | 8'V SHOE's, MATHURA INDL. ESTATE, 2ND FLOOR, K.T       | T. INDUSTRIAL PARK, PHASE-I, GAURAI PADA, TAL-VASAI, DIST - PALGHAR-401 208 |  |
|                                                      |                                                        |                                                                             |  |
|                                                      |                                                        |                                                                             |  |
| Full Name                                            | Full Name (In Marathi)                                 | PAN Number                                                                  |  |
| Ameya M Sarvankar                                    | અન્ય દુન સરપગ્રમર                                      |                                                                             |  |
| Aadhaar Number                                       | Email ID as User Name                                  | Create New Password                                                         |  |
|                                                      | sarwankar_amey@gmail.com                               | •••••                                                                       |  |
| Confirm Password                                     |                                                        |                                                                             |  |
|                                                      |                                                        |                                                                             |  |
|                                                      |                                                        |                                                                             |  |
| ••••••                                               |                                                        |                                                                             |  |

**Step 3:** After login with User Name & Password, on left side user can see Factory department Service like **Factory Registration (Exiting User), Approval of Plan (Form-1) & Registration Form-1** application forms.

- Click of Factory License User can see -
  - A. Factory Registration (Exiting User) to fill Renewal Factory License application.
  - **B.** Approval of Plan (Form-1) to fill Factory plan as per Rule 3 of MFR, 1963 application.
  - **C.** Registration Form-1 to fill conditional license for other than Hazardous factory and permanent license for Hazardous as well as Other than Hazardous factory.
  - D. Annual Form 27 to fill Factory Annual Return Form 27.

| = आपले 🔔 Labo<br>सरकार Registra  | Dur Department<br>ation / Licence Management System       | 0 |
|----------------------------------|-----------------------------------------------------------|---|
| Jayesh Rajan Mahadik             | Advance Foresh                                            |   |
| Registration                     |                                                           |   |
| Factory List                     | Department Services Application ID                        |   |
| Contractor Licence               | SHOP   Shop Labour Inspection and Randc  Search           |   |
| Factory Licence 🔍                |                                                           |   |
| Factory<br>Registration(Existing | No Records Found                                          |   |
| User)                            |                                                           |   |
| Factory Fee Calculator           | Total Records 0 Page: 1 of 93 First Previous Next Last 10 |   |
| Approval of Plan(form-1)         |                                                           |   |
| Registration - Form '1'          |                                                           |   |
| Download Self Declaration        |                                                           |   |
| AnnualForm27                     |                                                           |   |
| Fee structure                    |                                                           |   |

### Factory Annual Return Form 27

**Step 1:** Click on **Annual Form 27** from menu **Factory Registration.** User can see Form "27" (Application Annual Return Form 27).

| FORM 27<br>[See rule 119 (1]]<br>Annual Return<br>(For the year starting from the 1st January 2016 and ending on the 31 December 2016) |                                             |                                                                               |                                                                                 |                                          |                                                                                          |  |  |
|----------------------------------------------------------------------------------------------------|---------------------------------------------|-------------------------------------------------------------------------------|---------------------------------------------------------------------------------|------------------------------------------|------------------------------------------------------------------------------------------|--|--|
| (Note - Attention is invited to rule 119 (1) of th<br>before the 1st February of eve                                                   | ne Maharashtra Fact<br>ry year, Please note | ories Rules, 1963 and it is informed<br>that, not submitting return within th | I that it is legally binding on the mar<br>ne prescribed time is an offence pun | agement to supply<br>ishable under secti | factual information about the Annual Return on or<br>ion 92 of the Factories Act, 1948.) |  |  |
| Details of Factory                                                                                                    | Details of Factory                          |                                                                               |                                                                                 |                                          |                                                                                          |  |  |
| *Division / विक्षाग :                                                                                                    |                                             | *Office Name / कार्यालयाचे नाव :                                              |                                                                                 | *PSN / कार्खाल्याच्या                    | कायसस्वरूपी अ. झ. :                                                                      |  |  |
| MUMBALADDL.                                                                                                    | -                                           | Kamgar Bhavan , 5th Floor, Bl                                                 | ock-E, C-20, Opp. Reserve Bar 💌                                                 | 30021                                    |                                                                                          |  |  |
| Registration Number of factory / कार्ग्सान्याया नोंदणी (फाईल) क्रमोक: (उटा.<br>A-0123 किंवा जो क्रमोक लागू अरसेल ती ):<br>A-1234 21021 |                                             |                                                                               |                                                                                 |                                          |                                                                                          |  |  |
| Manufacturing Activity                                                                                                    |                                             |                                                                               |                                                                                 |                                          |                                                                                          |  |  |
| *Manufacturing Activity / उद्योगधंद्याचे स्वरूप ( उदा. सुतीः                                                                           | कापड तयार करणे, इ.) :                       |                                                                               |                                                                                 |                                          |                                                                                          |  |  |
| Glass Making                                                                                                    |                                             |                                                                               |                                                                                 |                                          |                                                                                          |  |  |
| Address of factory                                                                                                    |                                             |                                                                               |                                                                                 |                                          |                                                                                          |  |  |
| *कारखान्याचे संपूर्ण नाव                                                                                                    | *Building No                                |                                                                               | *Street                                                                         |                                          | *Landmark                                                                                |  |  |
| Ameya Industries                                                                                                    | A-21                                        |                                                                               | Center One                                                                      |                                          | Vashi                                                                                    |  |  |
| *Locality / Ward                                                                                                    | State                                       |                                                                               | *District                                                                       |                                          | *Taluka                                                                                  |  |  |
| A Ward                                                                                                    | MAHARASH                                    | TRA                                                                           | Mumbai City                                                                     | •                                        | Mumbai City 👻                                                                            |  |  |
| Village<br>Mumbai City                                                                                                    |                                             |                                                                               |                                                                                 |                                          |                                                                                          |  |  |

**Step 2:** After filling Step 1, application ID will be generated. Form 27 will be submitted in six steps. Check the form properly before saving each step. Once the step is saved, no correction will be done.

| = आपले 🔔 Labou<br>सरकार Registrat              | ur Department                                                        |                                                 |                  |                                         |  |  |  |
|------------------------------------------------|----------------------------------------------------------------------|-------------------------------------------------|------------------|-----------------------------------------|--|--|--|
| Jayesh Rajan Mahadik                           |                                                                      |                                                 |                  |                                         |  |  |  |
| Daily Report                                   |                                                                      |                                                 |                  |                                         |  |  |  |
| Factory Fee Calculator                         |                                                                      |                                                 |                  |                                         |  |  |  |
| Transaction Activity                           |                                                                      |                                                 |                  |                                         |  |  |  |
| Upload Document Activity                       |                                                                      |                                                 |                  |                                         |  |  |  |
| Home                                           |                                                                      |                                                 |                  |                                         |  |  |  |
| Shop and Establishment $\bigcirc$ Registration |                                                                      |                                                 |                  |                                         |  |  |  |
| Steam Boiler                                   | *Division / विभाग :                                                  | * Office Name / কাৰ্যজিযান লাৰ :                |                  | *PSN / कारखान्याच्या कायसस्वरणी अ. क. : |  |  |  |
| Principal Employer                             | MUMBALADDL.<br>Registration Number of factory / कारखाल्याया नॉंद्रणी | Information / माहिती                            | *                |                                         |  |  |  |
| Factory List                                   | A-0123 किंगाजो कमांक लागू असेल तो ):                                 | Your Application Is Saved Successfully. Your Ap | plicationID is - |                                         |  |  |  |
| Contractor Licence                             | A-21321                                                              | 4                                               | • • •            |                                         |  |  |  |
| Factory Licence                                | Manufacturing Activity                                               | ок                                              |                  |                                         |  |  |  |
| Register of Establishment<br>Report            | *Manufacturing Activity / उद्योगधंद्याचे स्वरूप ( उदा. सुती व        | गपड तयार करणे, इ.) :                            |                  |                                         |  |  |  |
|                                                |                                                                      |                                                 |                  |                                         |  |  |  |
|                                                |                                                                      |                                                 |                  |                                         |  |  |  |
|                                                | *कारखान्याचे संपूर्ण नाव                                             | *Building No                                    | *Street          | *Landmark                               |  |  |  |
|                                                |                                                                      |                                                 |                  |                                         |  |  |  |

Step 3: After submission of Annual Return Form 27, download and print the form.

Step 4: Submit the duly signed copy of Annual Return Form 27 within 7 days to respective office.

## THANKS!!!